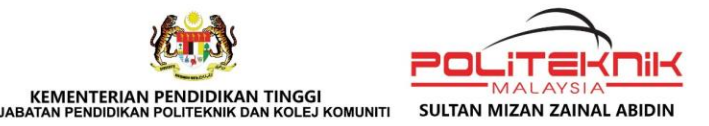

# PANDUAN PENDAFTARAN MEGA FIESTA TRACKING SYSTEM Modul : Penyedia Program/Aktiviti

PSMZA, KM 08, Jalan Paka ,23000 Dungun, Terengganu Tel : 09-8400800 | https://psmza.mypolycc.edu.my/

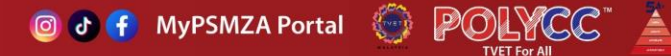

-

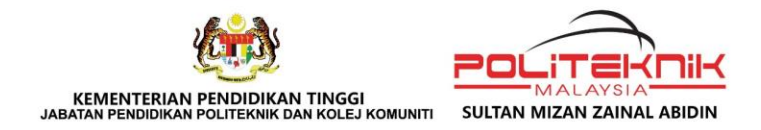

## LOG MASUK PORTAL

## Akses laman MEGA FIESTA TRACKING SYSTEM melalui pautan berikut:

## https://bauk.psmza.edu.my/tvetfest/

ATAU

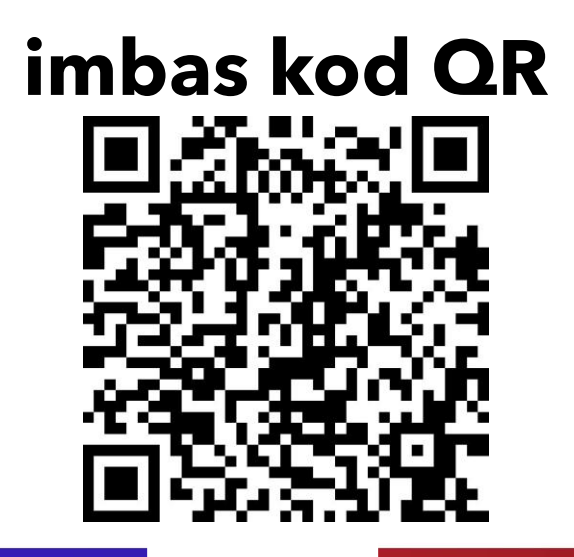

PSMZA, KM 08, Jalan Paka ,23000 Dungun, Terengganu Tel : 09-8400800 | https://psmza.mypolycc.edu.my/

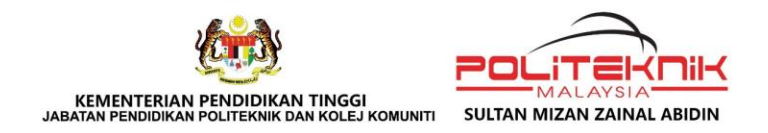

## **SISTEM PENDAFTARAN**

### MODUL INI MENGANDUNGI **LIMA (5)** SUB MENU:

- 1. PENYEDIA PROGRAM/AKTIVITI
- 2. INFO PROGRAM/AKTIVITI
- 3. URUSETIA
- 4. PESERTA YANG MENDAFTAR
- 5. PROFILE PENYEDIA PROGRAM/AKTIVITI

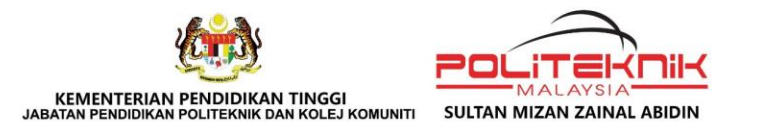

## 1a. PENDAFTARAN SEBAGAI ADMIN PENYEDIA PROGRAM/AKTIVITI

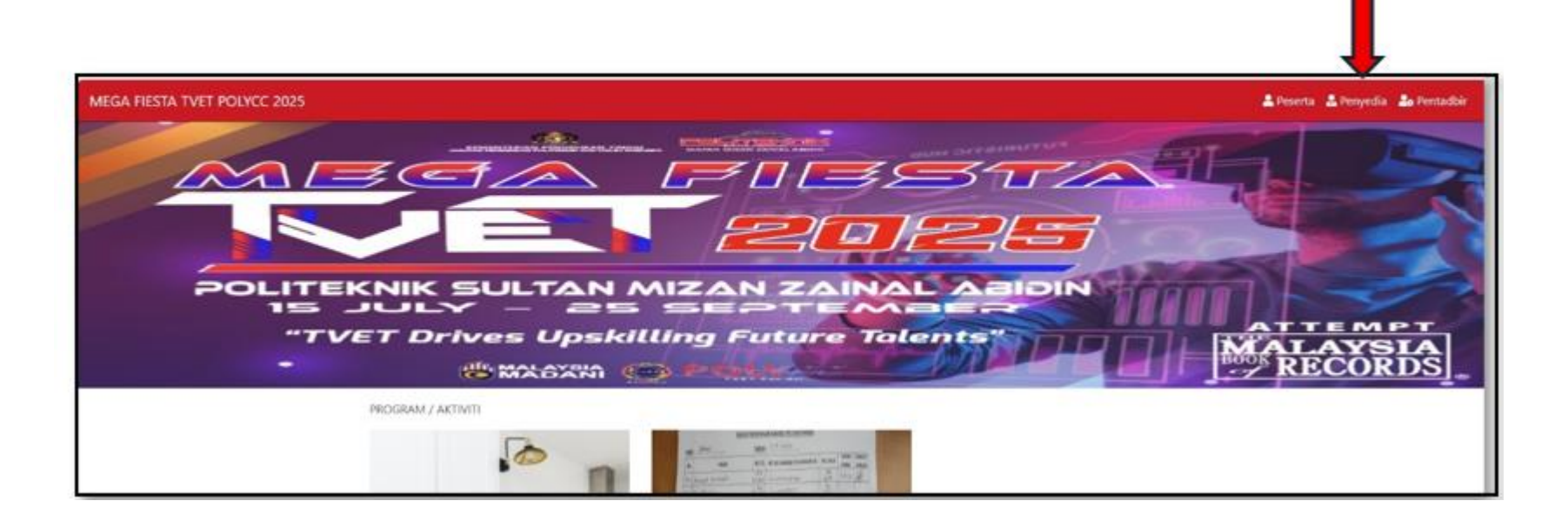

### Klik pada tab >**Penyedia**

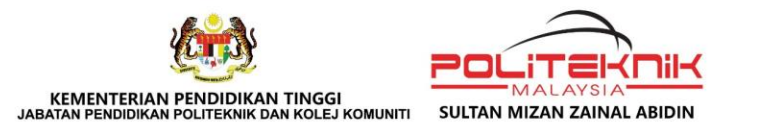

## **1b. PENDAFTARAN SEBAGAI ADMIN PENYEDIA PROGRAM/AKTIVITI**

| Log Masuk P | Penyedia Program                            |
|-------------|---------------------------------------------|
| Email       |                                             |
| Password    |                                             |
| Login       |                                             |
|             | Daftar Penyedia Program<br>Lupa Kata Laluan |

Untuk kali pertama, PENYEDIA perlu Klik pada butang >**Daftar Penyedia Program** 

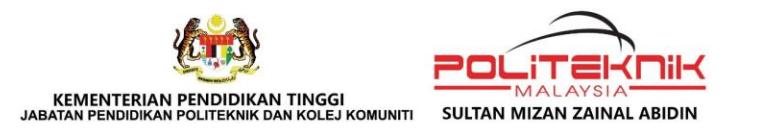

## 1c. PENDAFTARAN SEBAGAI ADMIN PENYEDIA PROGRAM/AKTIVITI

| Kategori                              |                            |
|---------------------------------------|----------------------------|
| Politeknik                            |                            |
| Institusi                             |                            |
| Politeknik Sultan Mizan Zainal Abidin |                            |
| Jabatan / Unit<br>Pilih Jabatan       | Untuk Pendaftaran Penyedia |
| Nama                                  | Sultan Mizan Zainal Abidin |
| MOHD SHAHREZAL BIN ABD HAMID          | Sahaja Perlu Menetapkan    |
| Telefon                               | Jabatan/Unit               |
| 0126627180                            |                            |
| Email                                 |                            |
| shahrezal83@gmail.com                 |                            |
| Kata Laluan (Min : 6 karakter)        |                            |
|                                       |                            |
| Retype Kata Laluan                    |                            |
|                                       | -                          |

#### 1. Kategori

 Pilih salah satu kategori berikut: Politeknik/ Kolej Komuniti/ Lain-lain

#### 2. Institusi

- Untuk kategori *Politeknik atau Kolej Komuniti*, pilih nama institusi daripada senarai yang disediakan.
- Untuk kategori Lain-lain, masukkan nama Institusi/organisasi/syarikat
- **3. Email dan Kata Laluan** akan digunakan untuk log masuk ke dalam sistem.
- **4. Lengkapkan** semua maklumat yang diperlukan >Klik **Daftar** >Klik **Log Masuk**

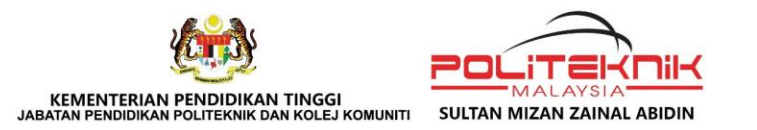

## 1d. PENDAFTARAN PROGRAM/AKTIVITI

#### MEGA FIESTA TVET POLYCC 2025

#### Log Masuk Penyedia Program

| Email                  |                                             |
|------------------------|---------------------------------------------|
| shahrezal@psmza.edu.my |                                             |
| Password               |                                             |
|                        |                                             |
| Login                  |                                             |
|                        | Daftar Penyedia Program<br>Lupa Kata Laluan |

**Login** masuk penyedia program/aktiviti menggunakan email dan kata laluan yang telah didaftarkan sebelum ini.

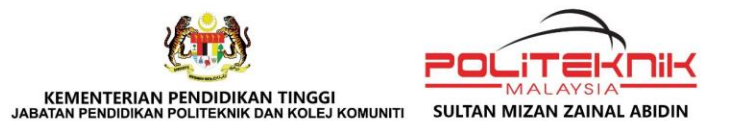

## 1e. PENDAFTARAN PROGRAM/AKTIVITI

| MEGA FIE | esta tvet polycc 2 | 025   Penyedia                        |                     | 🖶 Dashboard 💄       | Profile 🚺 Logout    |
|----------|--------------------|---------------------------------------|---------------------|---------------------|---------------------|
| #        | Nama Program       | Lokasi                                | Mula                | + Tambah<br>Search: | Program             |
| 1        | N-BIM'25           | POLITEKNIK SULTAN MIZAN ZAINAL ABIDIN | 14/07/2025 08:00 am | 17/07/2025 02:00 pm | <b>1</b> 2 <b>1</b> |
| 2        | OBE                | JKA PSMZA                             | 25/06/2025 02:59 pm | 25/06/2025 10:59 pm | Next                |

Paparan ini terdiri dari dua (2) modul iaitu :

- 1. Tambah program/aktiviti
- 2. Senarai program/aktiviti yang telah didaftarkan
- 3. Untuk tambah program/ aktiviti baharu, sila Klik pada butang **Tambah Program**

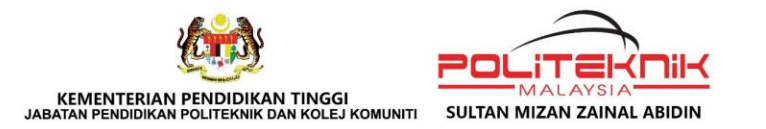

## **1f. PENDAFTARAN PROGRAM/AKTIVITI**

| Nama Program                                                                                                    |                                                 |                               |   |    |   |    |   |
|----------------------------------------------------------------------------------------------------|-------------------------------------------------|-------------------------------|---|----|---|----|---|
| N-BIM'25                                                                                                    |                                                 |                               |   |    |   |    |   |
| Tempat                                                                                                    |                                                 |                               |   |    |   |    |   |
|                                                                                                    | BIDIN                                           |                               |   |    |   |    |   |
| POLITEKNIK SULIAN MIZAN ZAINAL                                                                                                    |                                                 |                               |   |    |   |    |   |
| Adakah kehadiran dalam masa yang te                                                                                                    | pat                                             |                               |   |    |   |    |   |
| POLITEKNIK SULIAN MIZAN ZAINAL / Adakah kehadiran dalam masa yang tej     Ya (Peserta perlu hadir dalam masa yang     Tidak (Tiada masa tertentu, boleh badir )                                                             | ada hila-hila masa)                             |                               |   |    |   |    |   |
| <ul> <li>POLITEKNIK SULIAN MIZAN ZAINAL /</li> <li>Adakah kehadiran dalam masa yang tej</li> <li>Ya (Peserta perlu hadir dalam masa yang</li> <li>Tidak (Tiada masa tertentu, boleh hadir p</li> <li>Tarikh Mula</li> </ul> | bat<br>fijadualkan)<br>ada bila-bila masa)      | Masa Mula                     |   |    |   |    |   |
| POLITEKNIK SULIAN MIZAN ZAINAL /<br>Adakah kehadiran dalam masa yang tej<br>Ya (Peserta perlu hadir dalam masa yang<br>Tidak (Tiada masa tertentu, boleh hadir j<br>Tarikh Mula<br>23/06/2025                               | bat<br>Ijjadualkan)<br>ada bila-bila masa)<br>E | Masa Mula                     | ~ | 00 | v | AM | v |
| POLITEKNIK SULIAN MIZAN ZAINAL /<br>Adakah kehadiran dalam masa yang tej<br>Ya (Peserta perlu hadir dalam masa yang<br>Tidak (Tiada masa tertentu, boleh hadir p<br>Tarikh Mula<br>23/06/2025<br>Tarikh Tamat               | at<br>Ijadualkan)<br>ada bila-bila masa)<br>🗊   | Masa Mula<br>08<br>Masa Tamat | ~ | 00 | ¥ | AM | v |

#### PENDAFTARAN PROGRAM/AKTIVITI BARU

#### Sila tanda **YA**,

sekiranya peserta **TIDAK BOLEH** mengikuti program/aktiviti lain semasa program/aktiviti yang didaftarkan berlangsung.

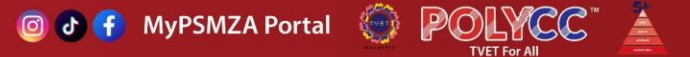

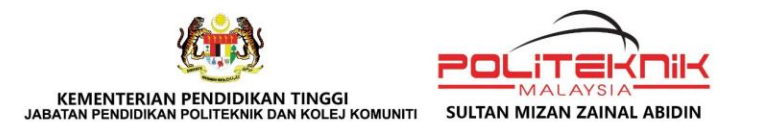

## 1g. PENDAFTARAN PROGRAM/AKTIVITI

| Nama Program                                                                                                    |                                           |                               |   |    |   |    |  |
|----------------------------------------------------------------------------------------------------|-------------------------------------------|-------------------------------|---|----|---|----|--|
| N-BIM'25                                                                                                    |                                           |                               |   |    |   |    |  |
| Tempat                                                                                                    |                                           |                               |   |    |   |    |  |
| DOLUTEVANZ CULTAN LUTAN TANAL AD                                                                                                    | IDIN                                      |                               |   |    |   |    |  |
| Adakah kehadiran dalam masa yang tepa                                                                                                    | :<br>:                                    |                               |   |    |   |    |  |
| Adakah kehadiran dalam masa yang tepa<br>Va (Peserta perlu hadir dalam masa yang dija<br>Tidak (Tiada masa tertentu, boleh hadir pad<br>Tarikh Mula                                                                               | t<br>idualkan)<br>a bila-bila masa)       | Masa Mula                     |   |    |   |    |  |
| Adakah kehadiran dalam masa yang tepal<br>Ya (Peserta perlu hadir dalam masa yang dija<br>Tidak (Tiada masa tertentu, boleh hadir pad<br>Tarikh Mula<br>23/06/2025                                                                | :<br>idualkan)<br>la bila-bila masa)<br>E | Masa Mula                     | v | 00 | ¥ | AM |  |
| Adakah kehadiran dalam masa yang tepa<br>Ya (Peserta perlu hadir dalam masa yang dija<br>Ya (Peserta perlu hadir dalam masa yang dija<br>Tidak (Tiada masa tertentu, boleh hadir pad<br>Tarikh Mula<br>23/06/2025<br>Tarikh Tamat | t<br>idualkan)<br>ia bila-bila masa)<br>E | Masa Mula<br>08<br>Masa Tamat | v | 00 | v | AM |  |

#### PENDAFTARAN PROGRAM/AKTIVITI BARU

#### Sila tanda **TIDAK,**

sekiranya peserta **BOLEH** mengikuti program/aktiviti lain semasa program/aktiviti yang didaftarkan berlangsung.

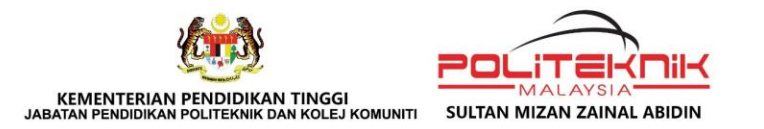

## 1h. PENDAFTARAN PROGRAM/AKTIVITI

| Nama Program                                                                     |   |            |   |    |   |    |   |
|----------------------------------------------------------------------------------|---|------------|---|----|---|----|---|
| N-BIM'25                                                                         |   |            |   |    |   |    |   |
| ſempat                                                                           |   |            |   |    |   |    |   |
| POLITEKNIK SULTAN MIZAN ZAINAL ABIDIN                                            |   |            |   |    |   |    |   |
| Adakah kehadiran dalam masa yang tepat                                           |   |            |   |    |   |    |   |
| • Ya (Peserta perlu hadir dalam masa yang dijadualkan)                           |   |            |   |    |   |    |   |
| <ul> <li>Tidak (Tiada masa tertentu, boleh hadir pada bila-bila masa)</li> </ul> |   |            |   |    |   |    |   |
| arikh Mula                                                                       |   | Masa Mula  |   |    |   |    |   |
| 23/06/2025                                                                       | 8 | 08         | ~ | 00 | ~ | AM | Ý |
| arikh Tamat                                                                      |   | Masa Tamat |   |    |   |    |   |
| 26/06/2025                                                                       | 8 | 02         | ~ | 00 | ~ | PM | ~ |
|                                                                                  |   |            |   |    |   |    |   |
| Pendaftarn program berjaya. Kembali ke Dashboard                                 |   |            |   |    |   |    |   |

#### PENDAFTARAN PROGRAM/AKTIVITI BARU

- 1. Masukkan Nama Program/Aktiviti
- 2. Tempat Program/Aktiviti
- 3. Tarikh dan Masa Program/Aktiviti Bermula dan Tamat
- 4. Klik Daftar Program
- 5. Klik Kembali Ke Dashboard.

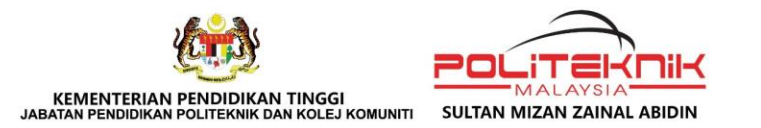

## 1i. PAPARAN PROGRAM/AKTIVITI YANG TELAH DIDAFTARKAN

|   |                          |                                                 |                                    | + Tambah Program                                            |
|---|--------------------------|-------------------------------------------------|------------------------------------|-------------------------------------------------------------|
| # | Nama Program             | Lokasi                                          | Mula                               | Tamat                                                       |
| 1 | N-BIM'25                 | POLITEKNIK SULTAN MIZAN ZAINAL ABIDIN           | 23/06/2025 08:00 am                | 26/06/2025 02:00 pm                                         |
|   |                          |                                                 |                                    | Previous 1 Next                                             |
|   |                          |                                                 |                                    |                                                             |
|   |                          |                                                 |                                    | + Tambah Program<br>Search:                                 |
| ŧ | Nama Program             | Lokasi                                          | Mula                               | + Tambah Program<br>Search:<br>Tamat                        |
| ŧ | Nama Program<br>N-BIM'25 | Lokasi<br>POLITEKNIK SULTAN MIZAN ZAINAL ABIDIN | <b>Mula</b><br>23/06/2025 08:00 am | + Tambah Program<br>Search:<br>Tamat<br>26/06/2025 02:00 pm |

- Program/aktiviti yang telah didaftarkan tadi akan dipamerkan pada paparan Dashboard.
- 2. Klik pada icon di bahagian tepi sebelah kanan untuk dapatkan QR code bagi program/aktiviti yang telah didaftarkan.

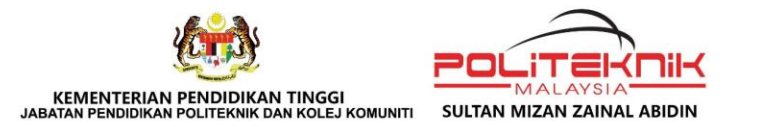

## 1j. RINGKASAN PROGRAM/AKTIVITI YANG TELAH DIDAFTARKAN

8

| Dashboard / N-BIM'25                                                                                            |                                                                   |
|----------------------------------------------------------------------------------------------------|-------------------------------------------------------------------|
| N-BIM'25<br>POLITEKNIK SULTAN MIZAN ZAINAL ABIDIN                                                               |                                                                   |
| Mula : 23/06/2025 08:00AM<br>Tamat : 26/06/2025 02:00PM<br>C Kemaskini  + Urusetia                              |                                                                   |
| QR-Code Info Program Peserta                                                                                    |                                                                   |
| Pautan Pendaftaran                                                                                              | Pautan Kehadiran                                                  |
|                                                                                                    |                                                                   |
| n an an the second second second second second second second second second second second second second second s |                                                                   |
|                                                                                                    |                                                                   |
|                                                                                                    |                                                                   |
|                                                                                                    |                                                                   |
| https://bauk.psmza.edu.my/tvetfest/peserta/reg/30-n-bim-25.html                                                 | https://bauk.psmza.edu.my/tvetfest/peserta/hadir/30-n-bim-25.html |

- Ringkasan program/aktiviti akan dipamerkan pada paparan ini, beserta dengan Kod QR untuk pendaftaran dan juga Kod QR pengesahan kehadiran.
- Kod Qr pengesahan kehadiran hanya dipamerkan untuk program/aktiviti dalam kategori **'TIDAK'** sahaja.

🞯 🗗 🚹 MyPSMZA Portal

PSMZA, KM 08, Jalan Paka ,23000 Dungun, Terengganu Tel : 09-8400800 | https://psmza.mypolycc.edu.my/

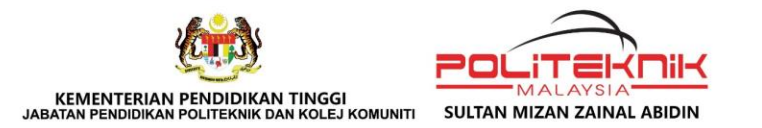

## 1k. QR CODE PROGRAM/AKTIVITI YANG TELAH DIDAFTARKAN

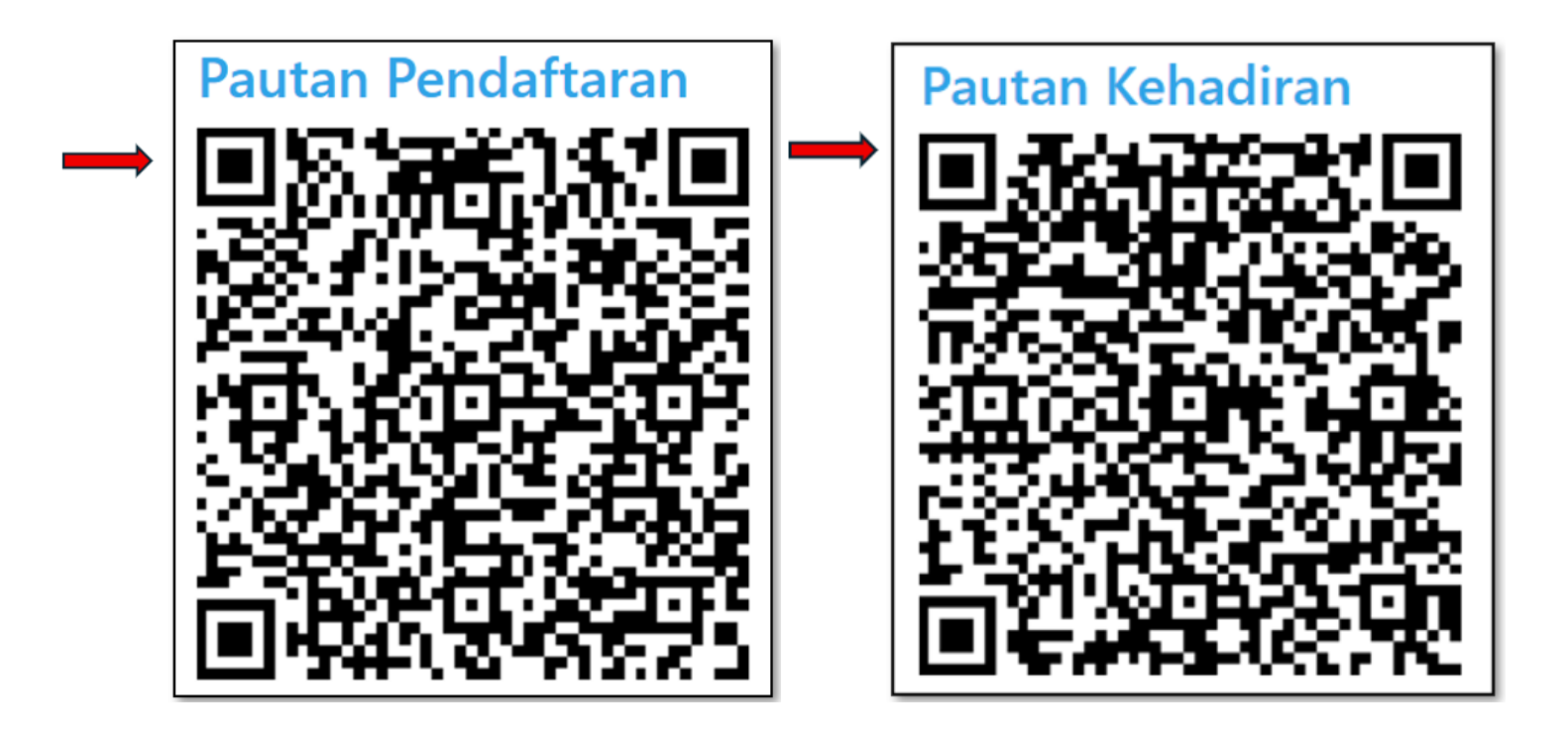

- Penyedia program/aktiviti perlu membuat salinan kod QR pendaftaran dan diedarkan kepada kumpulan sasaran peserta yang berminat untuk menyertai program/aktiviti ini.
- 2. Kod QR kehadiran peserta hanya akan diedarkan pada hari program/aktiviti berlangsung.

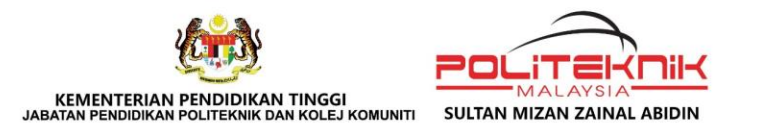

## 2a. INFO PROGRAM/AKTIVITI

| Dashboard / N-BIM'25                                                       |        |  |  |
|----------------------------------------------------------------------------|--------|--|--|
|                                                                            |        |  |  |
| Mula : 14/07/2025 08 AM<br>Tamat : 17/07/2025 0 OPM<br>C Kemaskini 2 Un ia |        |  |  |
| QR-Code Info Program F                                                     | eserta |  |  |
| N-BIM'25                                                                   |        |  |  |
| Poster / lamge Utama                                                       |        |  |  |
|                                                                            |        |  |  |
| Cover                                                                      |        |  |  |
|                                                                            |        |  |  |
|                                                                            |        |  |  |
| Pilih Image                                                                |        |  |  |

- 1. Penyedia program/aktiviti perlu masukkan penerangan ringkas program/aktiviti yang akan dijalankan.
- Klik pada Info program >pilih imej yang sesuai untuk di muat naik sebagai gambar muka depan (*poster*) untuk program/aktiviti yang hendak dijalankan.

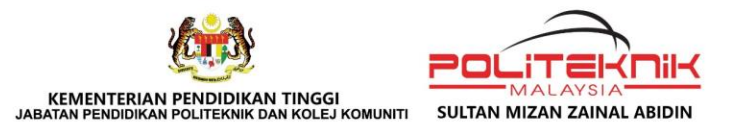

## **2b. INFO PROGRAM/AKTIVITI**

| N           | BIN                                 | /1'25                             | ;                               |                                              |                                        |                                    |                                     |                                   |                                     |                                   |                           |                                     |                                    |                                  |                     |                                 |                                  |                                   |                                  |                         |                      |                               |                   |   |
|-------------|-------------------------------------|-----------------------------------|---------------------------------|----------------------------------------------|----------------------------------------|------------------------------------|-------------------------------------|-----------------------------------|-------------------------------------|-----------------------------------|---------------------------|-------------------------------------|------------------------------------|----------------------------------|---------------------|---------------------------------|----------------------------------|-----------------------------------|----------------------------------|-------------------------|----------------------|-------------------------------|-------------------|---|
| POL         | ITEKN                               | IK SUĽ                            | tan n                           | IIZAN ZA                                     | NAL AE                                 | IDIN                               |                                     |                                   |                                     |                                   |                           |                                     |                                    |                                  |                     |                                 |                                  |                                   |                                  |                         |                      |                               |                   |   |
| Mu          | la : 14/                            | /07/20                            | 25 08:                          | MA00                                         |                                        |                                    |                                     |                                   |                                     |                                   |                           |                                     |                                    |                                  |                     |                                 |                                  |                                   |                                  |                         |                      |                               |                   |   |
| Tan         | at:11                               | 7/07/2                            | 025 02                          | :00PM                                        |                                        |                                    |                                     |                                   |                                     |                                   |                           |                                     |                                    |                                  |                     |                                 |                                  |                                   |                                  |                         |                      |                               |                   |   |
| 2           | Nettido                             | om                                | ar uru                          | seua                                         |                                        |                                    |                                     |                                   |                                     |                                   |                           |                                     |                                    |                                  |                     |                                 |                                  |                                   |                                  |                         |                      |                               |                   |   |
| 0           | R-Cod                               | e                                 | nfo Pr                          | ogram                                        | Peser                                  | ta                                 |                                     |                                   |                                     |                                   |                           |                                     |                                    |                                  |                     |                                 |                                  |                                   |                                  |                         |                      |                               |                   |   |
| N-          | BIM'2                               | 25                                |                                 |                                              |                                        |                                    |                                     |                                   |                                     |                                   |                           |                                     |                                    |                                  |                     |                                 |                                  |                                   |                                  |                         |                      |                               |                   |   |
| Pos         | ter / la                            | mge U                             | tama                            |                                              |                                        |                                    |                                     |                                   |                                     |                                   |                           |                                     |                                    |                                  |                     |                                 |                                  |                                   |                                  |                         |                      |                               |                   |   |
| NAT<br>INFO | IONAL B<br>DRMATIC<br>IPETITIO      | UILDING<br>IN MODI<br>IN 2025     |                                 |                                              | +                                      |                                    |                                     |                                   |                                     |                                   |                           |                                     |                                    |                                  |                     |                                 |                                  |                                   |                                  |                         |                      |                               |                   |   |
|             |                                     |                                   |                                 |                                              |                                        |                                    |                                     |                                   |                                     |                                   |                           |                                     |                                    |                                  |                     |                                 |                                  |                                   |                                  |                         |                      |                               |                   |   |
| Pi<br>Sila  | lih Ima<br>masuk                    | ige<br>kan de                     | eskrips                         | i prograr                                    | n atau a                               | iktiviti                           | yang di                             | irancar                           | ng                                  |                                   |                           |                                     |                                    |                                  |                     |                                 |                                  |                                   |                                  |                         |                      |                               |                   |   |
| в           | I                                   | U                                 | ₽                               | ± 3                                          | ∎                                      | i≡                                 | ш                                   |                                   | ΤI                                  | н                                 | 1                         |                                     | 8                                  |                                  | ø                   | ⊞                               | ø                                | 4>                                |                                  |                         |                      |                               |                   |   |
|             | Building I<br>embinat<br>i peringl  | nformati<br>In separ<br>Lat perar | on Mode<br>jang kiti<br>cangan  | eling (BIM) a<br>tran hayatn<br>dan reka be  | dalah satu<br>a. Ia meli<br>ntuk sehir | i pendek<br>batkan p<br>ligga ke j | atan tekn<br>enggunaa<br>seringkat  | olo ar<br>an ei<br>peix ana       | ng digur<br>L3D yar<br>san, per     | nakan da<br>ng meng<br>ngurusar   | alam i<br>andur<br>n, dan | ndustri pe<br>ngi semua<br>pemeliha | mbinaan<br>maklum<br>raan.         | untuk m<br>at meng               | rembua<br>enai ele  | t, mengu<br>men-ele             | irus, dar<br>men str             | berkon<br>aktur dar               | osi data<br>n sistem             | digital m<br>banguni    | engenai<br>an yang   | i sesuatu p<br>akan digu      | projek<br>Inapaka | 1 |
|             | Pendekat<br>enting d                | an Build<br>alam me               | ing Info<br>nggalak             | mation Mod<br>kan penerin                    | eling (BIM<br>aan dan j                | ) di Mala<br>xenggun               | ysia sem<br>aan BIM g               | akin berk<br>dalam ind            | kemban<br>dustri pr                 | g, dengi<br>embinaa               | an per<br>m.              | idekatan                            | oleh sek                           | tor keraji                       | aan, sei            | tor swar                        | sta, dan                         | juga inst                         | itusi per                        | didikan                 | memain               | kan peran                     | an                |   |
|             | 'ujuan pe<br>ertujuan<br>nstitusi y | untuk m<br>ang bert               | an perta<br>endoror<br>anding s | ndingan ini<br>ng inovasi se<br>sekaligus me | idalah un<br>rta memp<br>mbantu p      | uk meng<br>erkukuh<br>ara pese     | uji kemah<br>penerapa<br>rta yang a | hiran, kre<br>an BIM d<br>akan me | sativiti, o<br>Ialam ka<br>neraju i | dan peng<br>alangan<br>industri p | getahi<br>peser<br>pembi  | ian peser<br>a. Pertan<br>naan berg | rta dalam<br>dingan ir<br>gerak ke | penggu<br>ni juga al<br>arah yan | naan tei<br>kan mer | knologi &<br>nbuka ru<br>mampar | Building<br>Jang unt<br>I dan be | Informat<br>uk kolab<br>rteknoloj | ion Mod<br>orasi da<br>gi tinggi | eling (Bil<br>n pertuk; | M). Sela<br>aran ide | sin itu, ia ju<br>a di antara | uga<br>2          |   |
| 5           | C                                   |                                   |                                 |                                              |                                        |                                    |                                     |                                   |                                     |                                   |                           |                                     |                                    |                                  |                     |                                 |                                  |                                   |                                  |                         |                      |                               |                   | 0 |
|             | Aaklun                              | nat Pro                           | gram                            | telah disi                                   | mpan                                   | 4                                  |                                     | -                                 |                                     |                                   |                           |                                     |                                    |                                  |                     |                                 |                                  |                                   |                                  |                         |                      |                               |                   |   |
|             |                                     |                                   |                                 |                                              |                                        |                                    |                                     |                                   |                                     |                                   |                           |                                     |                                    |                                  |                     |                                 |                                  |                                   |                                  |                         |                      |                               |                   |   |
| S           | WE                                  | +                                 |                                 |                                              |                                        |                                    |                                     |                                   |                                     |                                   |                           |                                     |                                    |                                  |                     |                                 |                                  |                                   |                                  |                         |                      |                               |                   |   |

Muat naik imej yang bersesuaian, kemudian masukkan penerangan ringkas mengenai program/aktiviti yang akan dijalankan. Setelah selesai, klik butang **SAVE** untuk menyimpan maklumat.

🞯 🗗 🚹 MyPSMZA Portal

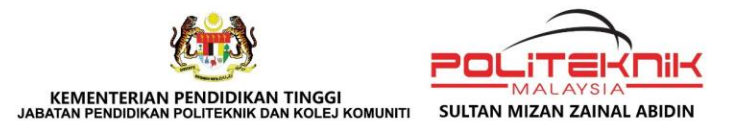

## **3a. URUSETIA**

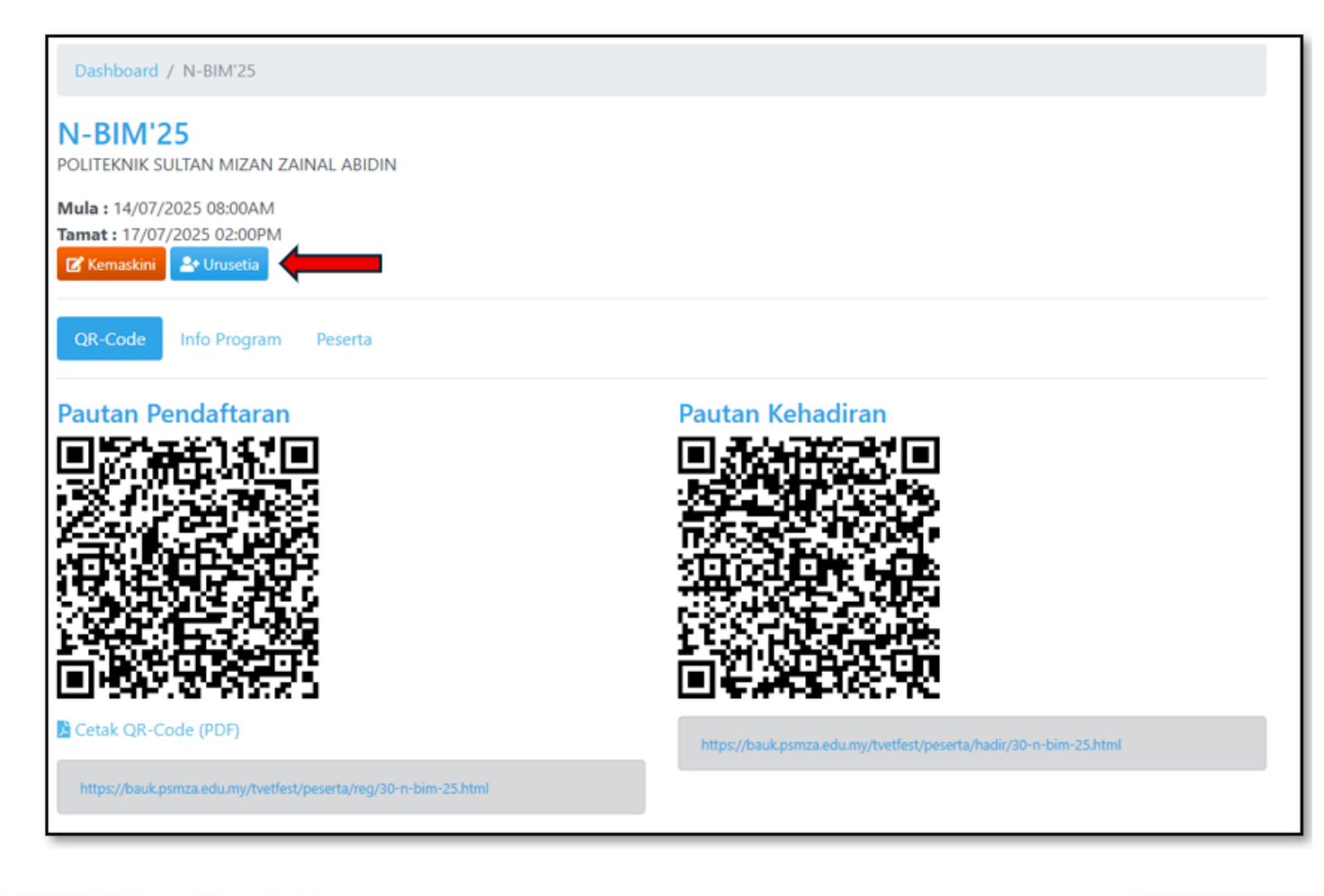

- Penyedia boleh mendaftarkan senarai urus setia / jawatankuasa yang terlibat dalam pelaksanaan program/aktiviti.
- 2. Klik pada menu **Urusetia** untuk menambah nama urus setia / jawatankuasa yang berkaitan dengan program/aktiviti yang hendak dilaksanakan.

Sever 9

🔟 🕢 🚹 MyPSMZA Portal

PSMZA, KM 08, Jalan Paka ,23000 Dungun, Terengganu Tel : 09-8400800 | https://psmza.mypolycc.edu.my/

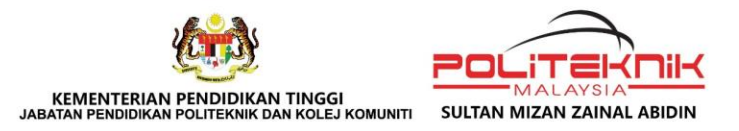

## **3b. URUSETIA**

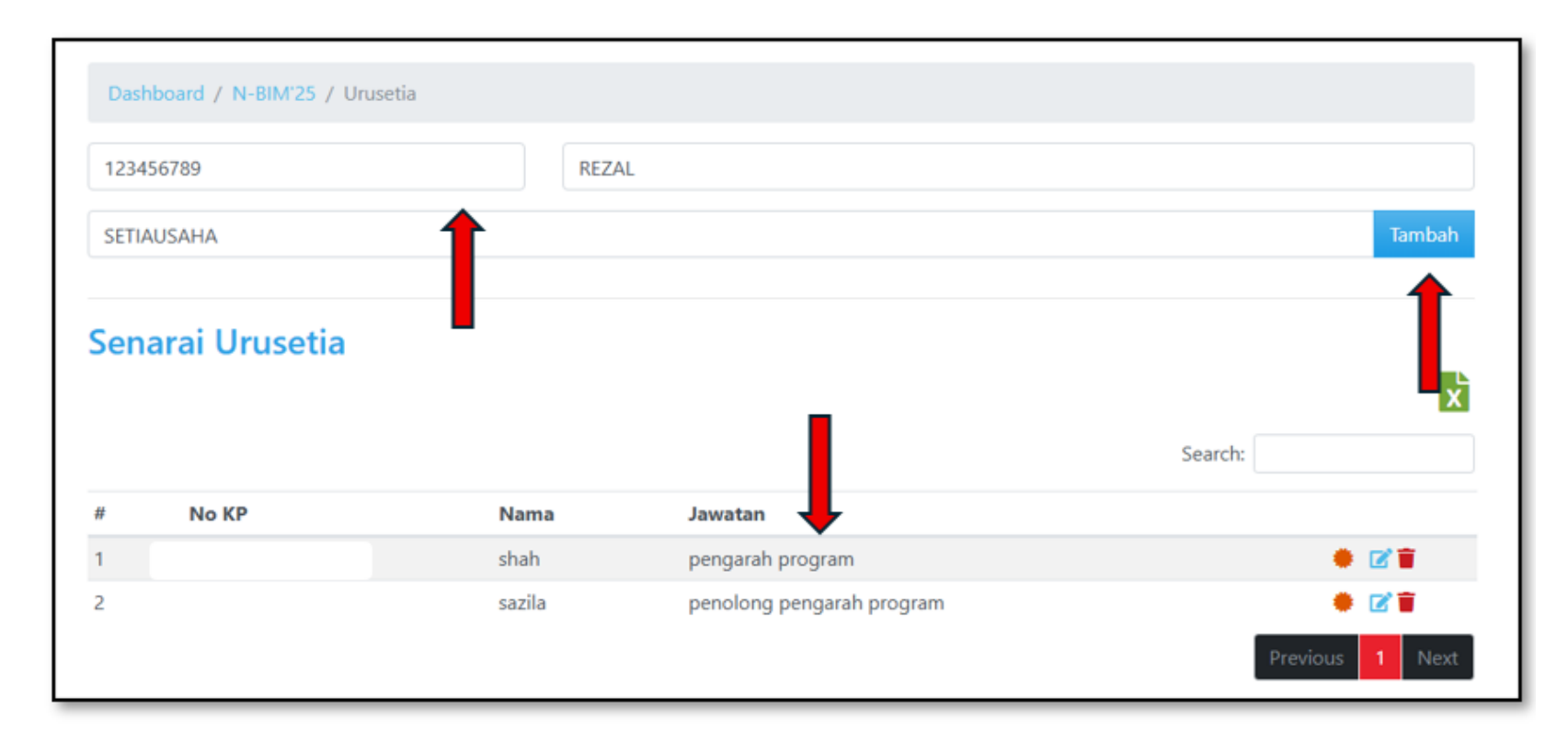

9

 Lengkapkan semua maklumat yang diperlukan dan klik butang Tambah.

 Senarai urus setia/jawatankuasa yang telah didaftarkan akan dipaparkan selepas itu.

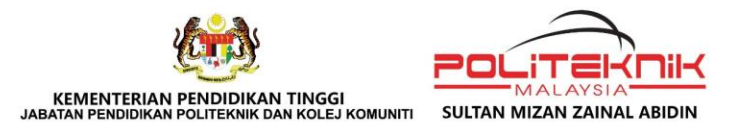

## **3c. SIJIL URUSETIA**

| Das    | hboard / N-BIM'25 / U | rusetia |                           |         |
|--------|-----------------------|---------|---------------------------|---------|
| 123    | 456789                |         | REZAL                     |         |
| SET    | IAUSAHA               |         |                           | Tambah  |
| Ser    | narai Urusetia        |         |                           | Search: |
| #      | No KP                 | Nama    | Jawatan                   |         |
|        |                       | shah    | pengarah program          |         |
| 1      |                       |         |                           |         |
| 1<br>2 |                       | sazila  | penolong pengarah program | • 🗹 🖬   |

- Sijil Penghargaan untuk setiap Urus setia/jawatankuasa yang terlibat boleh dimuat turun dari sistem ini.
- Penyedia perlu klik ikon 
   untuk muat turun sijil tersebut.

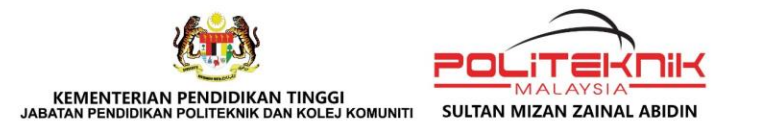

## 4a. BILANGAN PESERTA YANG MENDAFTAR

| Dashboard / N-BIM'25                                                                                              |                                                                   |
|----------------------------------------------------------------------------------------------------|-------------------------------------------------------------------|
| N-BIM'25<br>POLITEKNIK SULTAN MIZAN ZAINAL ABIDIN                                                                 |                                                                   |
| Mula : 14/07/2025 08:00AM<br>Tamat : 17/07/2025 02:00PM<br>C Kemaskini * Urusetia<br>QR-Code Info Program Peserta |                                                                   |
| Pautan Pendaftaran                                                                                                | Pautan Kehadiran                                                  |
|                                                                                                    |                                                                   |
| Cetak QR-Code (PDF)                                                                                               | https://bauk.psmza.edu.my/tvetfest/peserta/hadir/30-n-bim-25.html |

9

Klik pada **Peserta** untuk melihat bilangan peserta yang telah mendaftar.

PSMZA, KM 08, Jalan Paka ,23000 Dungun, Terengganu Tel : 09-8400800 | https://psmza.mypolycc.edu.my/

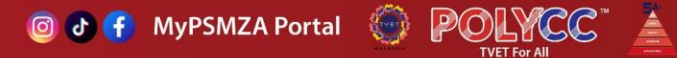

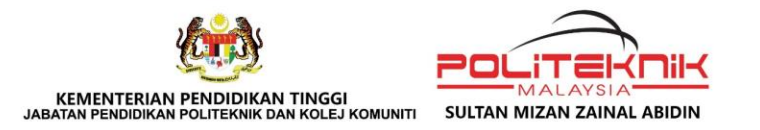

## **4b. BILANGAN PESERTA YANG MENDAFTAR**

| Dashboard / N-BIM'25                                                               |      |               |                         |     |                 |   |  |  |
|------------------------------------------------------------------------------------|------|---------------|-------------------------|-----|-----------------|---|--|--|
| N-BIM'25<br>POLITEKNIK SULTAN MIZAN ZAINAL ABIDIN                                  |      |               |                         |     |                 |   |  |  |
| Mula : 14/07/2025 08:00AM<br>Tamat : 17/07/2025 02:00PM<br>C Kemaskini  + Urusetia |      |               |                         |     |                 |   |  |  |
| QR-Code Info Program Peserta                                                       |      |               |                         |     |                 |   |  |  |
| Peserta Berdaftar                                                                  |      |               |                         |     |                 |   |  |  |
|                                                                                    |      |               | Search:                 |     |                 |   |  |  |
| #                                                                                  | Nokp | Nama          | •                       | Tel |                 |   |  |  |
| 1                                                                                  |      | NURSYIFA' ADA | NI BINTI MOHD SHAHREZAL | 013 | 9397180 🧿 📋     |   |  |  |
| 2                                                                                  |      | C T SALWANIEE | BINTI BAHAYAHKHI        | 013 | 9397180 📀 📋     |   |  |  |
| 3                                                                                  |      | CUBAAN SATU   |                         | 011 | 1222333 🧿 📋     |   |  |  |
|                                                                                    |      |               |                         |     | Previous 1 Next | t |  |  |

9

Maklumat peserta yang telah mendaftar akan dipaparkan pada ruangan ini.

PSMZA, KM 08, Jalan Paka ,23000 Dungun, Terengganu Tel : 09-8400800 | https://psmza.mypolycc.edu.my/

🞯 🗗 🚹 MyPSMZA Portal 🍥 POLYCC 🖉

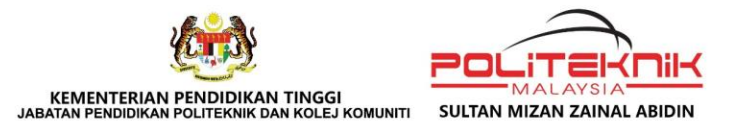

## 5a. PAPARAN PROFILE PENYEDIA PROGRAM/AKTIVITI

Kemaskini Profile Tukar Password

#### **Profile**

| Nama          | Dayana                                |
|---------------|---------------------------------------|
| Institusi     | Politeknik Sultan Mizan Zainal Abidin |
| Telefon       | mazudi05@psmza.edu.my                 |
| Email         | 01223456788                           |
| Tarikh Daftar | 13/04/2025                            |

#### PROFILE PENYEDIA PROGRAM/AKTIVITI

Penyedia program/aktiviti boleh mengemas kini profile dan menukar kata laluan bagi log masuk penyedia program/aktiviti.

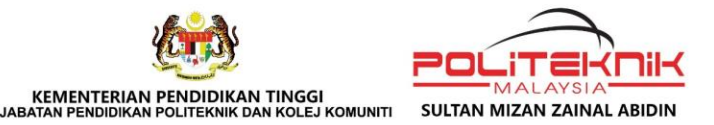

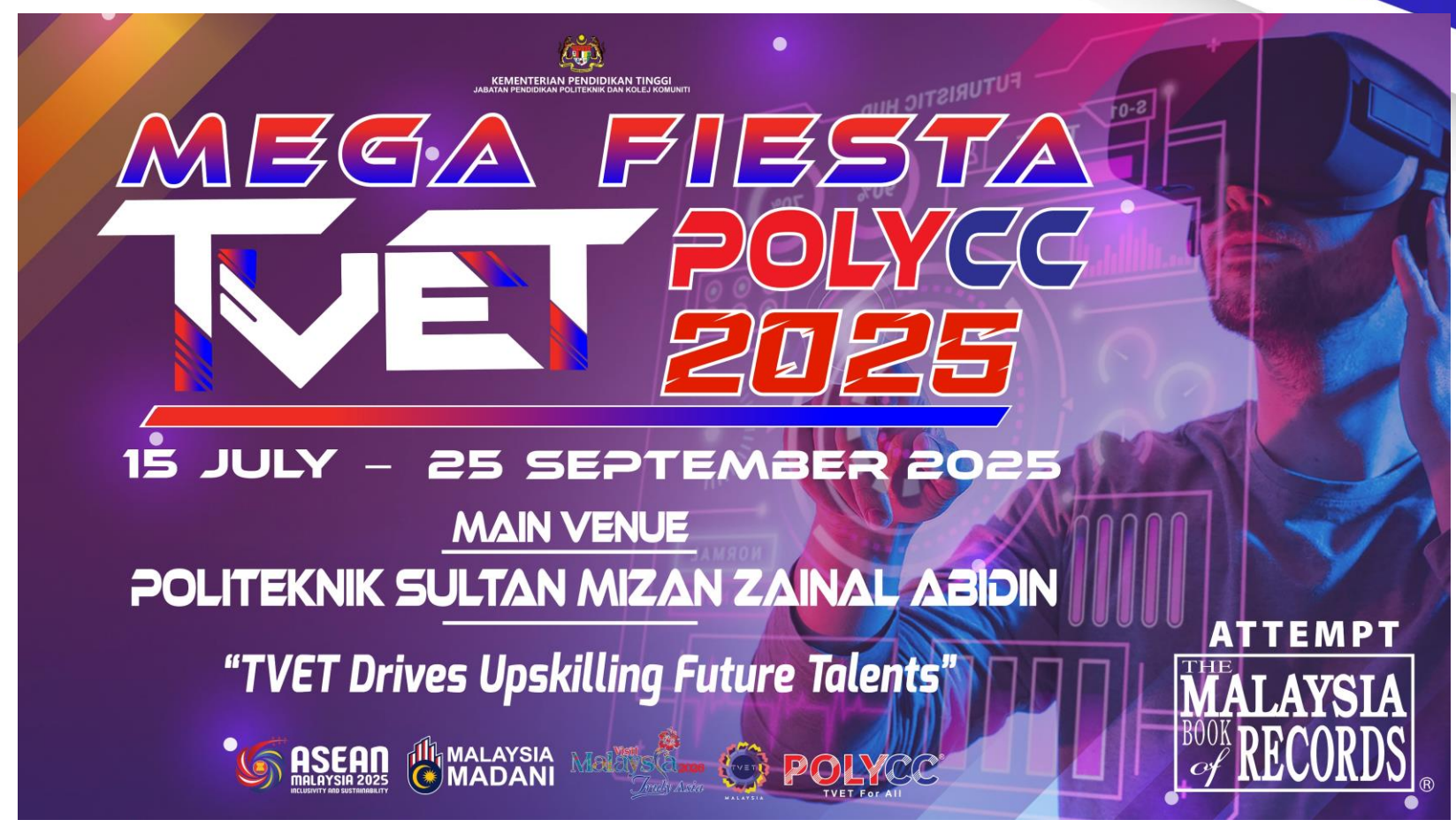

## -TERIMA KASIH-

PSMZA, KM 08, Jalan Paka ,23000 Dungun, Terengganu Tel : 09-8400800 | https://psmza.mypolycc.edu.my/ 16

💿 🗗 🛉 MyPSMZA Portal 🍥 POLYCC